# Setup Ntrip Caster

\_\_\_\_\_

# Contents

| 1. | Introduction to Ntrip        | 2 |
|----|------------------------------|---|
| 2. | Setup Ntrip Caster           | 3 |
|    | 2.1 Prepare Router           | 3 |
|    | 2.2 Start Software           | 3 |
|    | 2.3 Software Setting 🔑       | 4 |
|    | 2.4 User Manage              | 5 |
|    | 2.5 Start Service            | 6 |
| 3. | Other Functions              | 7 |
|    | 3.1 Track Manage 🐤           | 7 |
|    | 3.2 Map Function 🛱 🞯 🔍 🔍 🖑 🏦 | 7 |
|    | 3.3 Coordiante Syetem        | 8 |

# 1. Introduction to Ntrip

Network Transport of RTCM via Internet Protocol (Ntrip) is a protocol for streaming differential data over internet. It includes:

- Ntrip Source: Provide differential data and send to Ntrip Server
- Ntrip Server: Send data to Ntrip Caster
- Ntrip Caster: Data management center, receive and send data
- Ntrip Client: Download data from Ntrip Caster

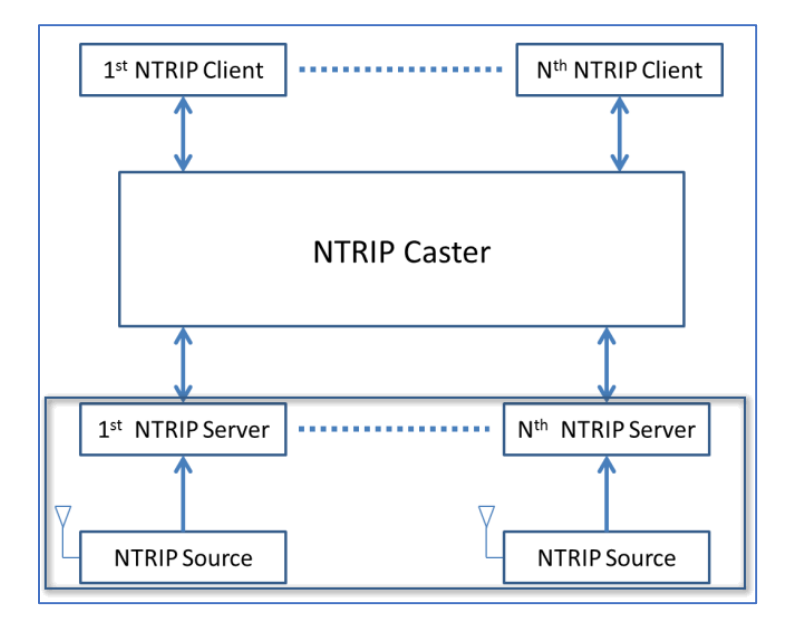

Normally the Ntrip Source and Ntrip Server are integrated into the GNSS receiver, basically we call it [Base/Reference Station]. Ntrip Caster is normally a software running on the computer. And Ntrip Client is normally called [Rover].

# **⊕**-survey

### 2. Setup Ntrip Caster

#### 2.1 Prepare Router

- Better to have static IP for the router. Otherwise, the IP may change after restart router.
- Need to access the router and make port forwarding rule (Add TCP Protocol).

| LIN          | <b>(SYS</b> <sup>®</sup> Smart Wi-Fi          |                                  |                        | App Cente        | er Help                     | Linksys25501   | Sign Out 👻                                                                                                    |
|--------------|-----------------------------------------------|----------------------------------|------------------------|------------------|-----------------------------|----------------|----------------------------------------------------------------------------------------------------|
| <            |                                               |                                  |                        |                  |                             |                |                                                                                                    |
| 1            | Security<br>View and change router settings   |                                  |                        |                  |                             |                | 53                                                                                                    |
| ■<br>▲<br>83 | Firewall DMZ Apps DDNS Single Port Forwarding | and Gaming Port Range Forwarding | Port Range Trigg       | ering            |                             |                |                                                                                                    |
| 0            | Application name<br>Demo                      | External Port<br>60011           | Internal Port<br>60011 | Protocol<br>Both | Device IP#<br>192.168.1.127 | Enabled        | Edit/                                                                                                    |
| -            |                                               |                                  |                        |                  |                             | Add a new Sing | e Port Forwarding                                                                                              |
| °0           |                                               |                                  |                        |                  |                             |                |                                                                                                    |
| ۲            |                                               |                                  |                        |                  |                             |                | all and a second second second second second second second second second second second second second second se |
| (is          |                                               |                                  |                        |                  |                             |                | the second second                                                                                              |
| 0            |                                               |                                  |                        |                  | Ok                          | Cancel         | Apply                                                                                                    |

• Access router to give PC reserved IP. Otherwise, the computer IP may change after restart.

#### 2.2 Start Software

- Not suggest to use Windows XP platform. You PC may be attacked and crash the software.
- It is suggested to start the software as administrator.

| Reference Station        | × | ID       | Mountpoint              | User Name                 | Data Type | Data Delay | Send Data |
|--------------------------|---|----------|-------------------------|---------------------------|-----------|------------|-----------|
| Single Reference Station |   |          |                         |                           |           |            |           |
|                          |   |          |                         |                           |           |            |           |
|                          |   |          |                         |                           |           |            |           |
|                          |   |          |                         |                           |           |            |           |
|                          |   |          |                         |                           |           |            |           |
|                          |   |          |                         |                           |           |            |           |
|                          |   |          |                         |                           |           |            |           |
|                          |   |          |                         |                           |           |            |           |
|                          |   | L        |                         |                           |           |            |           |
|                          |   |          |                         |                           |           |            |           |
|                          |   |          |                         |                           |           |            |           |
|                          |   |          |                         |                           |           |            |           |
|                          |   | <        |                         |                           |           |            |           |
|                          |   | Ø 2020-1 | 2-09 10:15:25 Listen TC | P service port 2101 succ  | essfully  |            |           |
|                          |   | 2020-1   | 2-09 10:15:25 Startup N | Itrip server[Port: 2101]! | ,-        |            |           |

# esurvey

# 2.3 Software Setting

| NtripCaster Setting                |             |                          |             |      | ×      |
|------------------------------------|-------------|--------------------------|-------------|------|--------|
| Network Server                     |             |                          |             |      |        |
| Port: 2101 ~                       | Region:     | CHN[China]               |             |      | ~      |
| Physics Base Station               |             |                          |             |      |        |
| Enable User Authentication         | Password:   | 123456                   | Timeout(s): | 300s | ~      |
| Virtual Base Station               |             |                          |             |      |        |
| Enable Visitual System 1           | IP:         | 127.0.0.1 🗸              | Port:       | 6800 | ~      |
| Enable Visitual System 2           | IP:         | <b>~</b>                 | Port:       | 0    | ~      |
| Enable Visitual System 3           | IP:         | ~                        | Port:       | 0    | ~      |
| Enable Visitual System 4           | IP:         | ~                        | Port:       | 0    | ~      |
| Rover                              |             |                          |             |      |        |
| ☑ Enable Authentication            | Timeout(s): | 300s 🗸                   |             |      |        |
| Automatical Run When the System St | art         | Automatical Start Server |             | ОК   | Cancel |

| Network Server        | Port                  | The internal port to be used in Ntrip Caster  |  |  |
|-----------------------|-----------------------|-----------------------------------------------|--|--|
|                       | Region                | Select the country                            |  |  |
|                       |                       | If enabled, user will need the password to    |  |  |
|                       | Enable User           | base correction data                          |  |  |
|                       | Authentication        | If not enabled, user can access with any      |  |  |
| Physical Base Station |                       | password                                      |  |  |
|                       | Password              | The password is needed when base uploads      |  |  |
|                       | 1 0350010             | data <sup>1</sup>                             |  |  |
|                       | Timoout(c)            | Software will offline/release the mountpoint  |  |  |
|                       | Timeout(s)            | if no data transmit                           |  |  |
| Virtual Base Station  |                       | Leave it unchecked                            |  |  |
|                       |                       | If enabled, user will need user name and      |  |  |
| Pover                 | Enable Authentication | password to connect the server <sup>2</sup>   |  |  |
| NUVEI                 |                       | If not enabled, user can access with any user |  |  |
|                       |                       | name and password                             |  |  |

<sup>&</sup>lt;sup>1</sup> The base correction data is allowed to upload only when the password is input in base Ntrip setting.

 $<sup>^2</sup>$  Only when rover authentication is enabled, the "user manage" function is activated. And only the authenticated user can access the mountpoint.

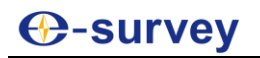

|                         | Timeouts(s)         | Software will offline/release the mountpoint if no data transmit |  |
|-------------------------|---------------------|------------------------------------------------------------------|--|
| Automatically Run Who   | en the System Start | Start software with system                                       |  |
| Automatically Start Ser | ver                 | Run server when software is started                              |  |

### 2.4 User Manage 🦂

In the previous step, if the rover authentication is enabled, user manage function is activated. We can create user account here.

| User Ma | nage            |                    |           |                |               | ×              |
|---------|-----------------|--------------------|-----------|----------------|---------------|----------------|
| ID<br>1 | User<br>Test001 | Password<br>123456 | Company   | Contact Person | Contact Phone | Limit<br>2050- |
|         |                 |                    |           |                |               |                |
|         |                 |                    |           |                |               |                |
|         |                 |                    |           |                |               |                |
|         |                 |                    |           |                |               |                |
|         |                 |                    |           |                |               |                |
| <       |                 |                    |           |                |               | >              |
|         | Add Edit        | Delete             | Import Ex | rport          |               | Close          |

Click [Add] to add user account. For normal operation, user just need to input user, password and limit date information. The other functions will be introduced at the end of the document.

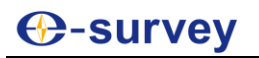

| Add User                                            |                                                                                                    |                       |             | >            |
|-----------------------------------------------------|----------------------------------------------------------------------------------------------------|-----------------------|-------------|--------------|
| Account                                             |                                                                                                    | Information           |             |              |
| User:                                               | Test001                                                                                                    | Company:              |             |              |
| Password:                                           | 123456                                                                                                    | Contact:              |             |              |
| Simultaneous o                                      | online users: 1 🗸                                                                                           | Telephone:            |             |              |
| Limit Date:                                         |                                                                                                    |                       |             |              |
| Limit Date:                                         | 2050 ~ 12 ~ 31 ~                                                                                            | 3 Months              | 6 Months    | 12 Months    |
| Limit Mount Poir                                    | nts                                                                                                    |                       |             | Setting      |
| Wount                                               |                                                                                                    |                       |             |              |
| Limit Area                                          |                                                                                                    |                       |             |              |
| Allow Area:                                         |                                                                                                    |                       |             | Setting      |
| Send Coordinate                                     | e System Parameter                                                                                          |                       |             |              |
| Coordinate                                          |                                                                                                    |                       |             |              |
| Encrypted c                                         | oordinate system parameters                                                                                 | Key:                  |             |              |
|                                                     | 🗹 Ellipsoid & Conver                                                                                        | t Par 🛛 🗹 Pro         | jection Par | 🗹 Height Par |
| Note: if there i<br>accordance wit<br>Encryption mo | s more than one coordinate system<br>th the regional limit will automatical<br>de is not the RTCM standard. | , in<br>ly broadcast. | Add         | Delete       |
|                                                     |                                                                                                    | [                     | ОК          | Cancel       |

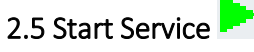

Start the service. Now the base station can upload mountpoint to the server and rover can connect to the mountpoint.

| Meference Station                                                                                      | × | ID                            | Mountpoint                                                                     | User Name                                                                        | Data Type                                      | Data Delay                           | Send Data    |
|----------------------------------------------------------------------------------------------------|---|-------------------------------|--------------------------------------------------------------------------------|----------------------------------------------------------------------------------|------------------------------------------------|--------------------------------------|--------------|
| Single Reference Station     Station     TestMountpoint     FactOl(2184)     Network Reference Station |   | 2 3636<br>2184                | TestMountpoint<br>TestMountpoint                                               | [3636]<br>Test001[2184]                                                          |                                                | <ul> <li>✓ 0</li> <li>● 4</li> </ul> | 32<br>154550 |
|                                                                                                    |   |                               |                                                                                |                                                                                  |                                                |                                      |              |
|                                                                                                    |   | <                             |                                                                                |                                                                                  |                                                |                                      |              |
|                                                                                                    |   | 2020-12<br>2020-12<br>2020-12 | -09 11:25:54 New base s<br>-09 11:26:01 Send source<br>-09 11:26:04 [20]The ba | tation(TestMountpoint)<br>e table complete, the use<br>se station TestMountpoint | [Test001[2340]] conn<br>connection is disconne | ection was disconnected.             |              |

If the server is uploading the GGA information, the solution status, coordinate and IP address can be viewed on the software.

| Send Data | Receive Data | Login Time        | Position State | Coordinate System | Current Position                          | IP Address      |
|-----------|--------------|-------------------|----------------|-------------------|-------------------------------------------|-----------------|
| 32        | 167432       | 20-12-09 13:05:03 | Base           |                   |                                           | 127.0.0.1       |
| 53822     | 1296         | 20-12-09 13:05:47 | (36)Fixed[1]   |                   | 031d05m03.8929s, 121d31m49.3721s, 61.7630 | 192.168.109.195 |

### 3. Other Functions

#### 3.1 Track Manage 🧚

Select the user name in [Track Manage] page, all the coordinate from GGA message can be

exported. Please note, if the current file is been using, the data cannot be exported.

| Track Manage ×                                                                                                    | Option ×                                                                                                    |
|----------------------------------------------------------------------------------------------------|----------------------------------------------------------------------------------------------------|
| Select User: Test001                                                                                                    | Select Path:                                                                                                    |
| File Name         Size           Text001_076_20201209_112625.GGA         1.94kb           Text001_1352_20201209_1131359.GGA | Besteller     Besteller     Besteller |
|                                                                                                    | C:\Users\Frank L\Desktop\                                                                                                    |
| Look Over Select All Delete Export Close                                                                                    | OK Cancel                                                                                                    |

3.2 Map Function 🚏 🐨 🔍 🤤 🥸 🏦

On the software, we can switch between list view  $\stackrel{\frown}{=}$  and map view  $\stackrel{\checkmark}{=}$ . In map view, we can measure the distance.

| 😁 Ntrip Caster - [Listen Port: 2101] |                                                               |                                                                                                    |                                                                                                    |                                                                                             |                                                    | - 🗆 X                     | 😁 Ntrip Caster - [Listen Port: 2101] | - 🗆 X                                                                                                    |
|--------------------------------------|---------------------------------------------------------------|----------------------------------------------------------------------------------------------------|----------------------------------------------------------------------------------------------------|---------------------------------------------------------------------------------------------|----------------------------------------------------|---------------------------|--------------------------------------|----------------------------------------------------------------------------------------------------|
| ▶ ∎ ଅୃଷ୍ଣ ସେ ରେ ରେ                   | 024                                                           | 🛢 # 🖉 🧎 🐤 1                                                                                             | 2                                                                                                    |                                                                                             |                                                    |                           | ▶ ■ 3 % % @ @ @ @                    | · 创 企 合 🚭 严 声 🤾 🐤 🎗                                                                                                    |
| Reference Station X                  | 10<br>1724<br>3316                                            | Mountpoint<br>TestMountpoint<br>TestMountpoint                                                          | User Name<br>[1724]<br>Test001[3316]                                                                                  | Data Type                                                                                   | Data Delay<br>0<br>11                              | Send Data<br>32<br>113177 | Reference Station                    | X Idential \$ 477at                                                                                                    |
| Test001[3316]                        |                                                               |                                                                                                    |                                                                                                    |                                                                                             |                                                    |                           | L                                    | sruded 2014                                                                                                    |
|                                      |                                                               |                                                                                                    |                                                                                                    |                                                                                             |                                                    |                           |                                      | feast/12     feast/12     feast/12                                                                                                    |
|                                      | c                                                             |                                                                                                    |                                                                                                    |                                                                                             |                                                    | ,                         |                                      | -Tradicity Table<br>- Handred Table<br>- Handred Table - Tradicity Table - Tradicity Table - Tradicity Table - Tradicity Table - Tradicity - Tradicity - Tra |
|                                      | 5 2020-12<br>5 2020-12<br>5 2020-12<br>5 2020-12<br>5 2020-12 | 2-09 13:31:48 [20]The l<br>2-09 13:31:48 [20]As th<br>2-09 13:31:58 New base<br>2-09 13:32:03 Rover sta | base station TestHountpoint<br>ie base station mount point<br>i station[TestHountpoint]<br>tion Test001[3316] connect | connection is disconnecte<br>TestMountpoint is disconnector<br>ion single reference station | d<br>acted, the rover station<br>a TestMountpoint. | Test001[3676] con         |                                      | 2020-12-29 (33):40         [00]The base staton TestBourtpoint connection is deconnected.           2020-12-29 (33):40         [00]Khe base staton routpoint connection is deconnected.           2020-12-20 (33):40         [00]Khe base staton routpoint connection is deconnected.           2020-12-20 (33):40         [00]Khe base staton routpoint connection is deconnected.           2020-12-20 (33):40         [00]Khe base staton routpoint connection is deconnected.           2020-12-20 (33):40         [00]Khe base staton routpoint.                                                                                                    |
| Be ready                             |                                                               |                                                                                                    |                                                                                                    |                                                                                             |                                                    | NUM                       | Be ready                             | NUM                                                                                                    |

# **O-survey**

#### 3.3 Coordiante Syetem

The software is able to transmit coordinate system through RTCM3 1021~1027. On field data collection software, end user can choose to use RTCM1021~1027 coordinate system and doesn't need to input manually. The supported parameters are:

- Ellipsoid parameter
- Projection parameter
- Seven parameters
- Geoid parameters

| Coordinate System Manage X                |                                                                                       |                                           | < Coordinate System Manage | Coordinate System Manage X                                         |  |
|-------------------------------------------|---------------------------------------------------------------------------------------|-------------------------------------------|----------------------------|--------------------------------------------------------------------|--|
| Coordinate System                         | Coordinate System                                                                     | UTM-51N                                   | Name: UTM-5                | 1N                                                                 |  |
|                                           | Ellipsoid                                                                             | W/GS-84                                   | Ellipsoid parameter p      | Ellipsoid parameter Project parameter Conversion datum GEOID model |  |
|                                           | Semimaior Avis                                                                        | 6378137.0                                 |                            |                                                                    |  |
|                                           | 1/f                                                                                   | 208 257223563                             | Ellipsoid name:            | WGS-84 ~                                                           |  |
|                                           |                                                                                       | 250257225505                              |                            |                                                                    |  |
|                                           | Projection                                                                            | Transverse Mercator                       | Lange and an               | 6378137.0                                                          |  |
|                                           | Latitude of natural origin                                                            | 000d00m00.00000s                          | Long axis:                 |                                                                    |  |
|                                           | Longitude of natural origin                                                           | 123d00m00.00000s                          | Of the second design       | 298.257223563                                                      |  |
|                                           | Scale factor at natural origin                                                        | 1.0                                       | Or the countdown:          |                                                                    |  |
|                                           | False Easting                                                                         | 50000.0000                                |                            |                                                                    |  |
|                                           | False Northing                                                                        | 0.0000                                    |                            |                                                                    |  |
|                                           |                                                                                       |                                           |                            |                                                                    |  |
|                                           | Convert Mode                                                                          | None                                      |                            |                                                                    |  |
|                                           |                                                                                       |                                           |                            |                                                                    |  |
|                                           | GEOID                                                                                 |                                           |                            |                                                                    |  |
|                                           | File Name                                                                             | C:\Users\Frank Li\Desktop\EGM96Ww 15'.ggf |                            |                                                                    |  |
|                                           | Fitting Mode                                                                          | Bilinear                                  |                            |                                                                    |  |
|                                           |                                                                                       |                                           |                            |                                                                    |  |
|                                           |                                                                                       |                                           |                            |                                                                    |  |
|                                           |                                                                                       |                                           |                            |                                                                    |  |
|                                           |                                                                                       |                                           |                            |                                                                    |  |
|                                           |                                                                                       |                                           |                            |                                                                    |  |
|                                           |                                                                                       |                                           |                            |                                                                    |  |
|                                           |                                                                                       |                                           |                            |                                                                    |  |
|                                           |                                                                                       |                                           |                            |                                                                    |  |
|                                           | Use                                                                                   | Use                                       |                            |                                                                    |  |
|                                           |                                                                                       |                                           |                            |                                                                    |  |
|                                           |                                                                                       |                                           |                            |                                                                    |  |
|                                           |                                                                                       |                                           |                            |                                                                    |  |
| OK Cancel                                 |                                                                                       |                                           | Define(Only GEO form       | Define(Only GEO format transfer) OK Cancel                         |  |
| Note: press the right mouse button pop-up | Note: press the right mouse button pop-up menu to create groups or coordinate system. |                                           |                            |                                                                    |  |

| $\leftarrow$    | Create Project                         |                     |
|-----------------|----------------------------------------|---------------------|
| Projec          | t Name                                 | 20201209 🕄          |
| Coordi<br>param | nate systems RTCM1021~10<br>eters type | )27 parameters 🗦    |
| Operat          | or                                     |                     |
| Device          |                                        |                     |
| Notes           | Coordinate systems parameters          | type                |
| Date (          | Parameters of last project             | O <sup>:59:38</sup> |
| Disk I          | Local parameters                       | ○ 20 GB             |
|                 | RTCM1021~1027 parameters               | 0                   |
|                 | CORS encrypted parameters              | 0                   |
|                 |                                        |                     |